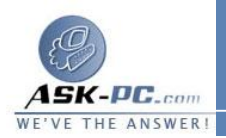

ميزة "جدار حماية اتصال الإنترنت" في نظام التشغيل Windows XP أو في الميزة "جدار حماية المزود بحزمة الخدمة SP1، وأيضًا كيفية تعطيل "جدار حماية Windows XP المزود بحزمة الخدمة SP2. قد Windows المزود بحزمة الخدمة SP2. قد يساعد تعطيل جدار الحماية على استكشاف أخطاء التطبيقات، التي لا تعمل كما هو متوقع عن حسد الما الحماية مع ين ج

تمكين ميزة "جدار حماية اتصال الإنترنت" في نظام التشغيل XP Windows أو نظام التشغيل Windows XP المزود بحزمة الخدمة SP1

تعتبر ميزة جدار الحماية مفيدة إذا كنت تريد حماية اتصال طلب هاتفي وذلك عند إجراء طلب هاتفي بموفر خدمة إنترنت (ISP) مباشرة أو تريد حماية اتصال شبكة منطقة محلية (LAN) متصلة بخط مشترك رقمي غير متزامن (ADSL) أو كبل مودم. يمكنك أيضًا تمكين ميزة جدار الحماية لاتصال الإنترنت الخاص بكمبيوتر مضيف لمشاركة اتصال إنترنت (ICS) وذلك من أجل توفير الحماية للكمبيوتر المضيف لمشاركة اتصال الإنترنت (ICS).

لتمكين ميزة "جدار حماية اتصال الإنترنت" باستخدام "معالج إعداد شبكة الاتصال" الموجود في نظام التشغيل Windows XP أو نظام التشغيل Windows XP المرود بحزمة الخدمة SP1:

- 1.قم بتشغيل "معالج إعداد شبكة الاتصال". للوصول إلى هذا المعالج، أشر إلى لوحة التحكم، ثم انقر نقراً مزدوجاً فوق اتصالات شبكة الاتصال وإنترنت، ثم انقر فوق إعداد شبكة اتصال منزلية أو شبكة مكتب صغير أو تغييرها.
- 2. يتم تمكين "جدار حماية اتصال الإنترنت" عند اختيار تكوين في المعالج يشير إلى اتصال جهاز الكمبيوتر الخاص بك مباشرة بالإنترنت.

لتكوين "جدار حماية اتصال الإنترنت" يدويًا في نظام التشغيل Windows XP أو نظام التشغيل Windows XP المزود بحزمة الخدمة SP1:

control.exe انقر فرق ترفي المعنيل، شرم اكتب netconnections . ، ثم انقر فوق موافق.

2. انقر بزر الماوس الأيمن فوق الاتصال الذي تريد تمكين ميزة "جدار حماية اتصال